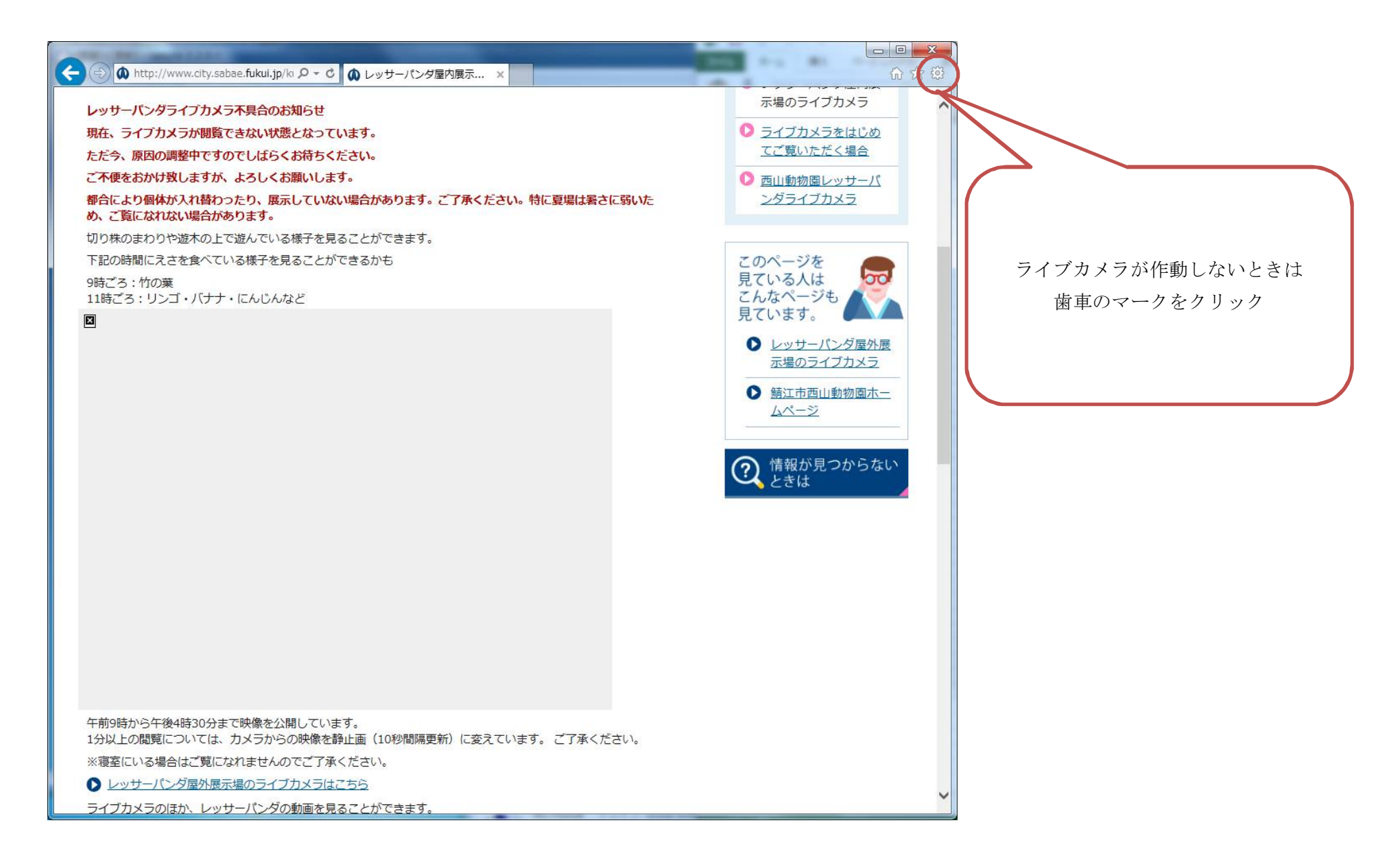

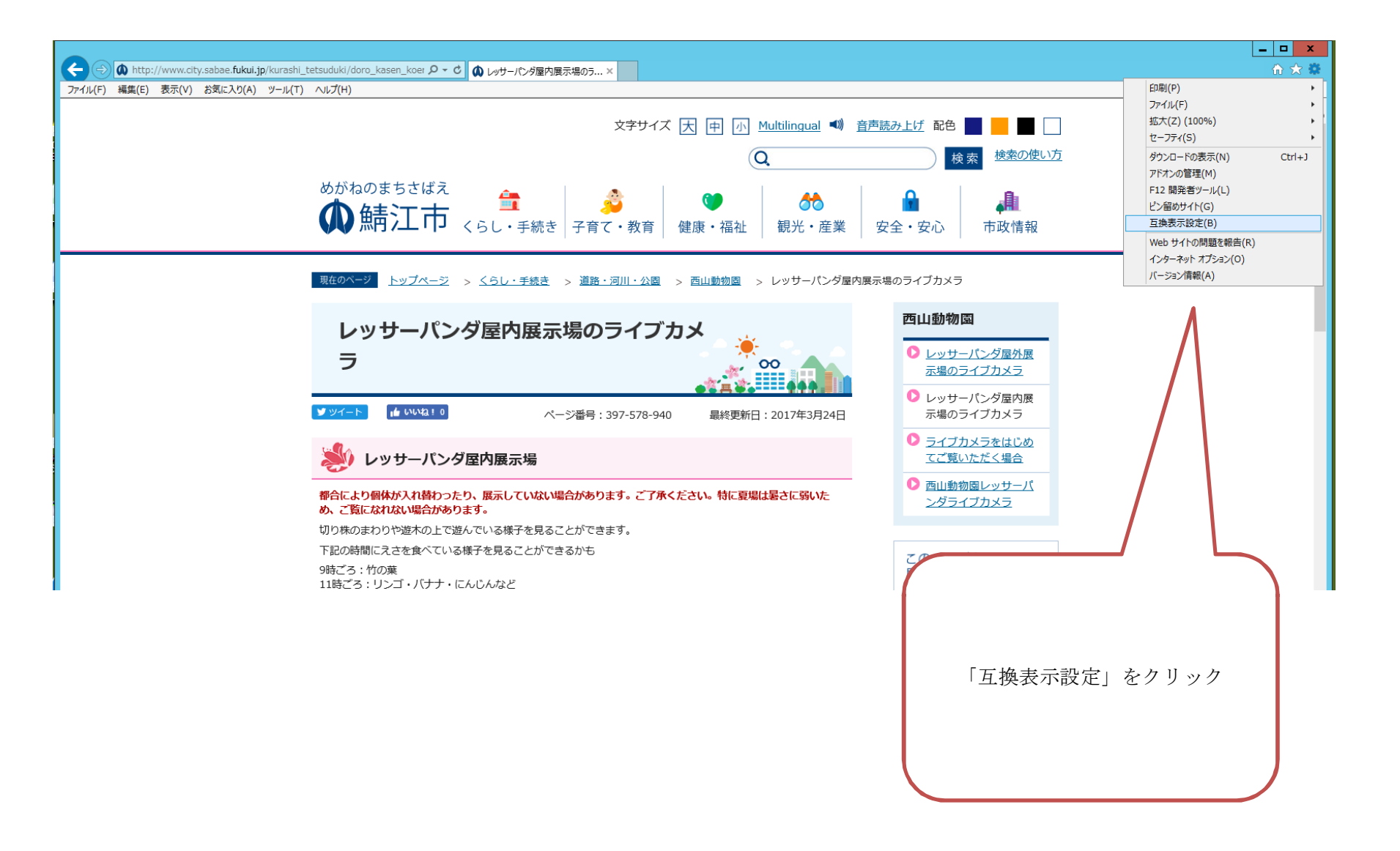

| 互換表示設定                                                                                                    | 互换表示設定 X                                                                                                    |
|----------------------------------------------------------------------------------------------------|----------------------------------------------------------------------------------------------------|
| 互換表示設定の変更                                                                                                    | 互換表示設定の変更                                                                                                    |
| 追加する Web サイト( <u>D</u> ):                                                                                                    | 追加する Web サイト( <u>D</u> ):                                                                                                    |
| fukui.jp                                                                                                    | [ 〕<br>[ 〕<br>[ 〕<br>[ 〕<br>[ 〕<br>[ 〕<br>[ 〕<br>[ 〕<br>[ 〕                                                                                 |
| 互換表示(Ci自加した Web サイト(W):                                                                                                    | 互換表示に追加した Web サイト(W):                                                                                                    |
| 肖·IB余(B)                                                                                                    | fukui.jp                                                                                                    |
| <ul> <li>✓ イントラネット サイトを互換表示で表示する(I)</li> <li>✓ Microsoft 互換性リストの使用(U)</li> <li>Internet Explorer のプライバシーに関する声明を読んで詳細を確認する</li> </ul> | <ul> <li>✓ イントラネット サイトを互換表示で表示する(I)</li> <li>✓ Microsoft 互換性リストの使用(U)</li> <li><u>Internet Explorer のプライバシーに関する声明</u>を読んで詳細を確認する</li> </ul> |

「追加」をクリックして、下に移動したことを確認して「閉じる」。

(4)

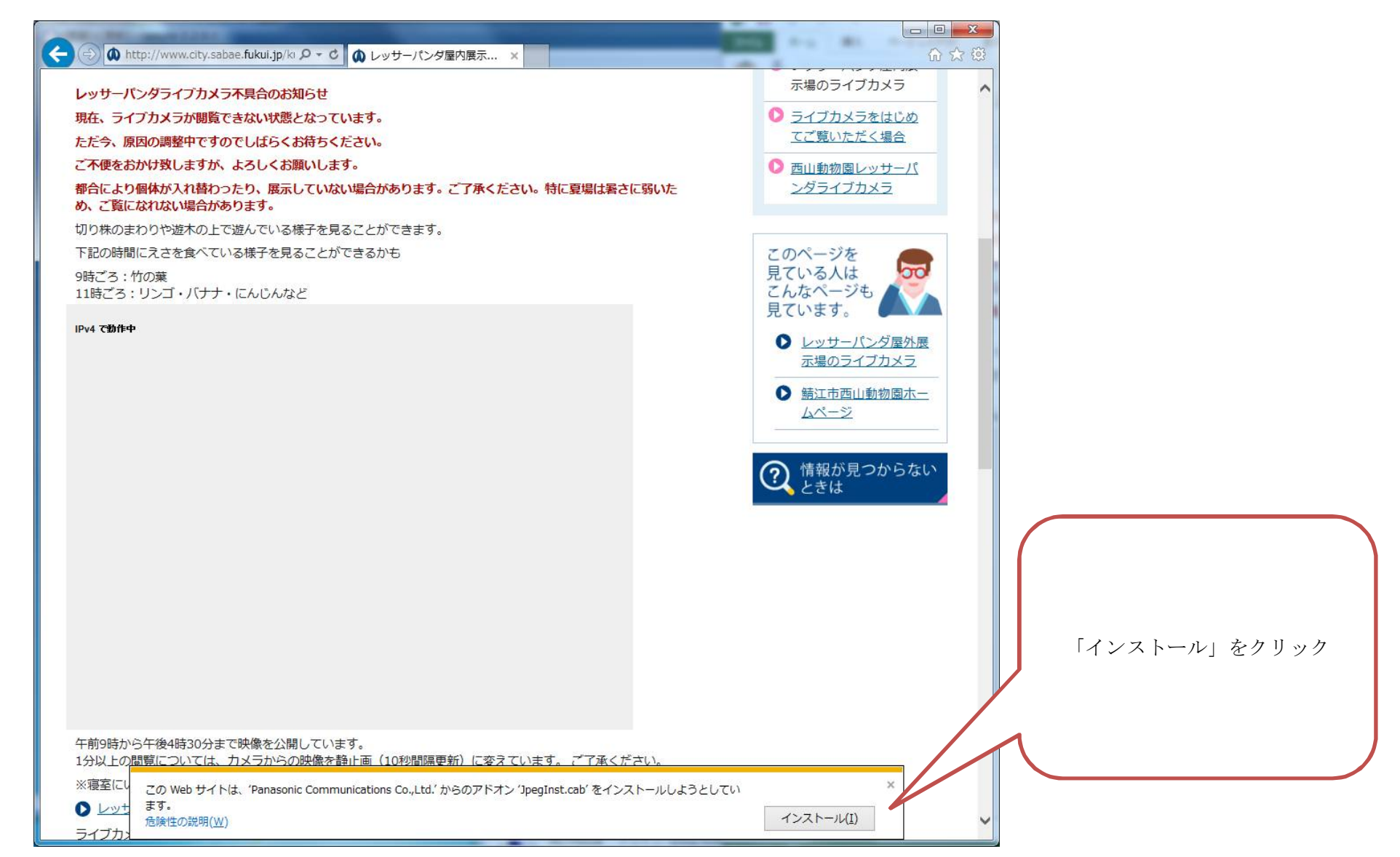

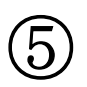

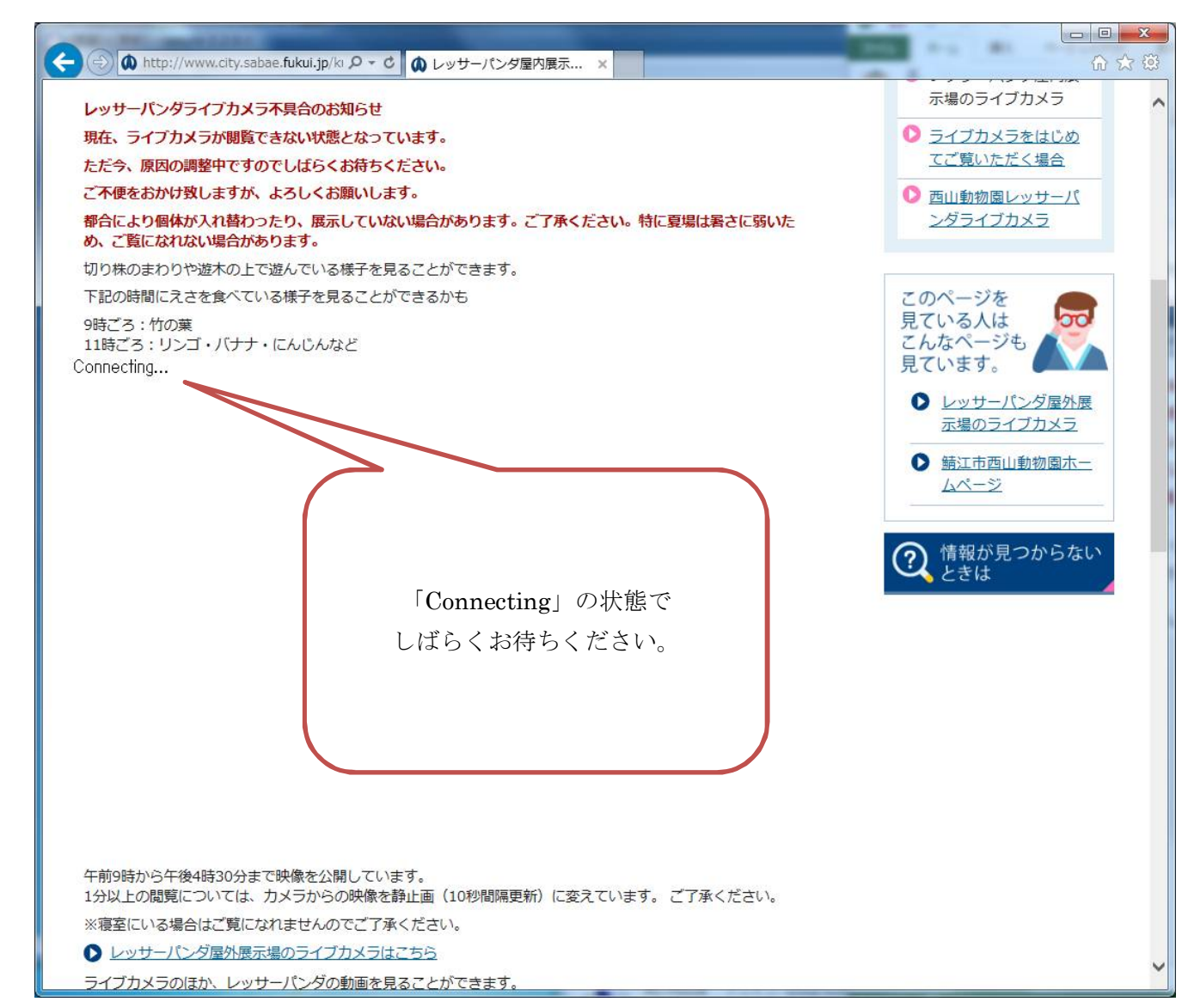

6

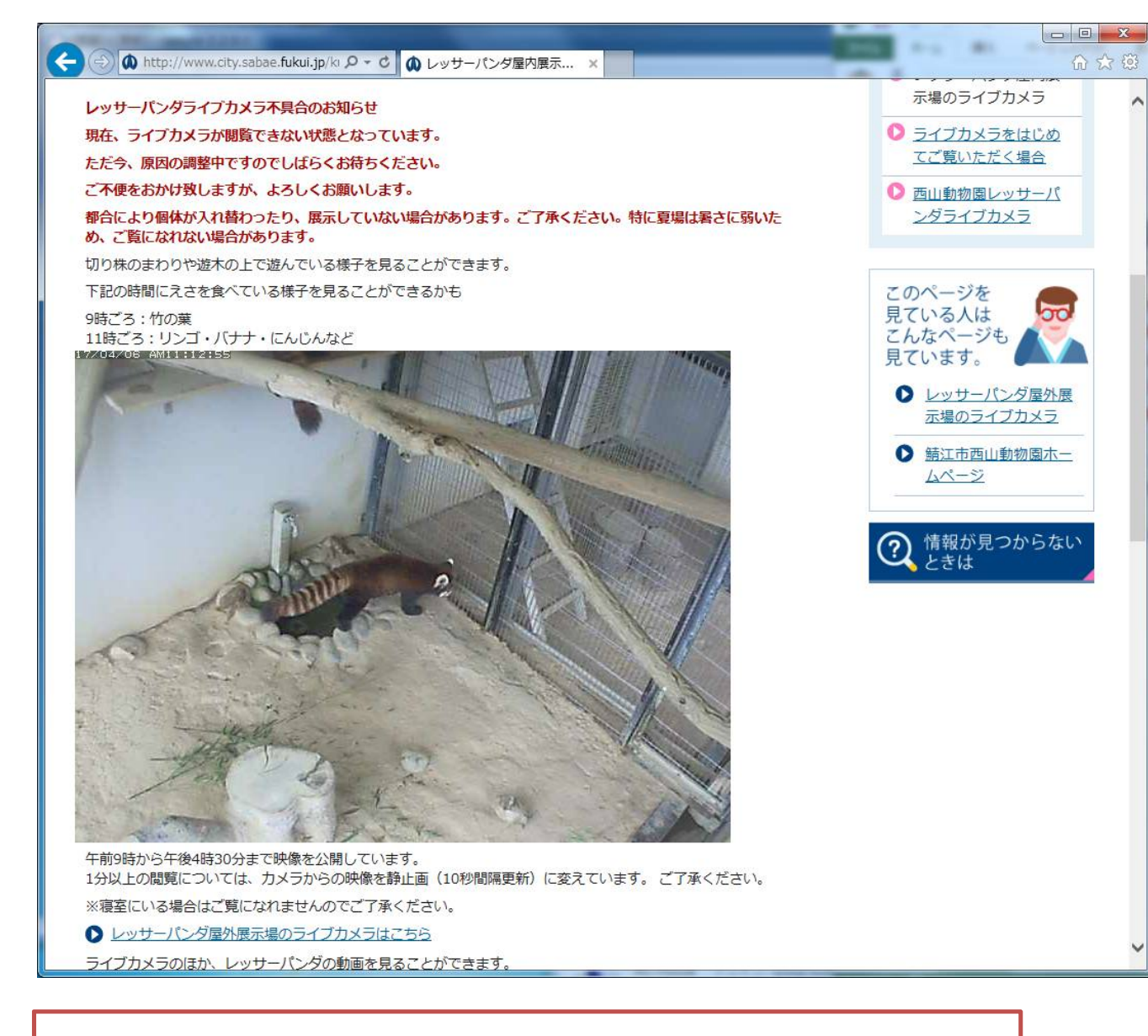

これで完了です。